# 令和 7 年度

# インターネット出願 合格後の手引き (手続案内・入学金等 の支払い)

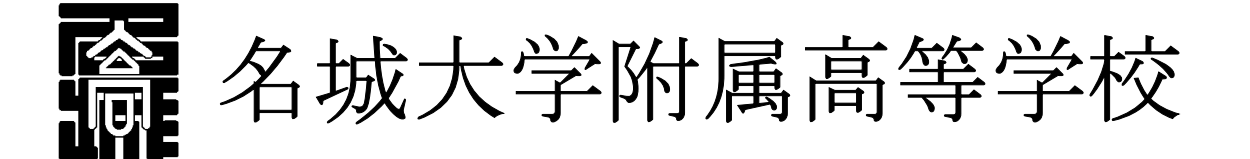

- ※ インターネット出願合格後の簡単な手順は、本校 HP からもご確認いただだけます。
- ※ 合格サイトからと出願サイトとは異なります。
- ※ 本資料掲載の画面見本は予告なく変更する場合があります。

合格サイトから出願サイトに移動する方法

① 入学金等の支払いおよび入学手続書類取得は画面下ボタン"出願サイトへ"をクリックする。

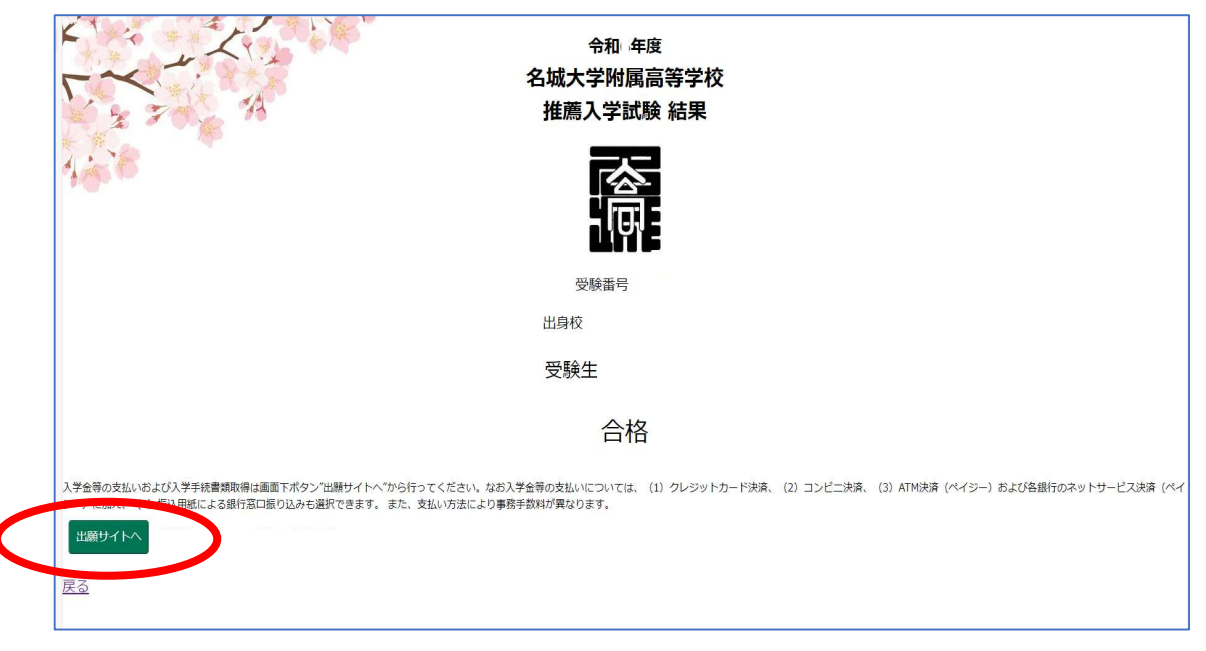

#### 2 入学手続書類取得方法について

①出願サイトにて、出願時に登録した「ログインID」と「パスワード」を入力しログインしてください。

※「ログインID」を忘れた場合など、ご不明な点がある場合は、下記サポート窓口へお問い合わせ ください。

> 株式会社 アットシステム サポート窓口
>  0120-47-3712
>
>
>  受付時間] 平日 9:00 ~ 17:00 (±・日・祝日を除く)

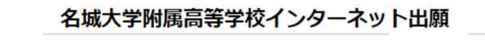

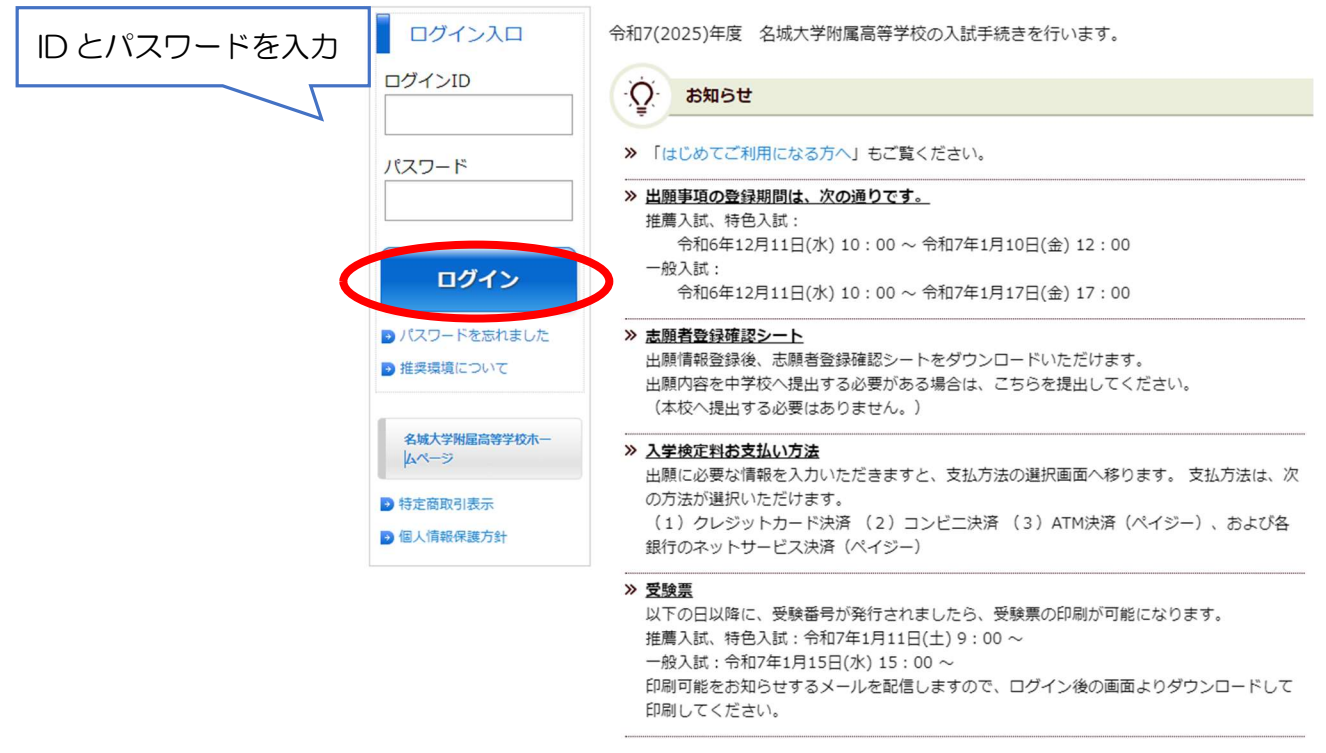

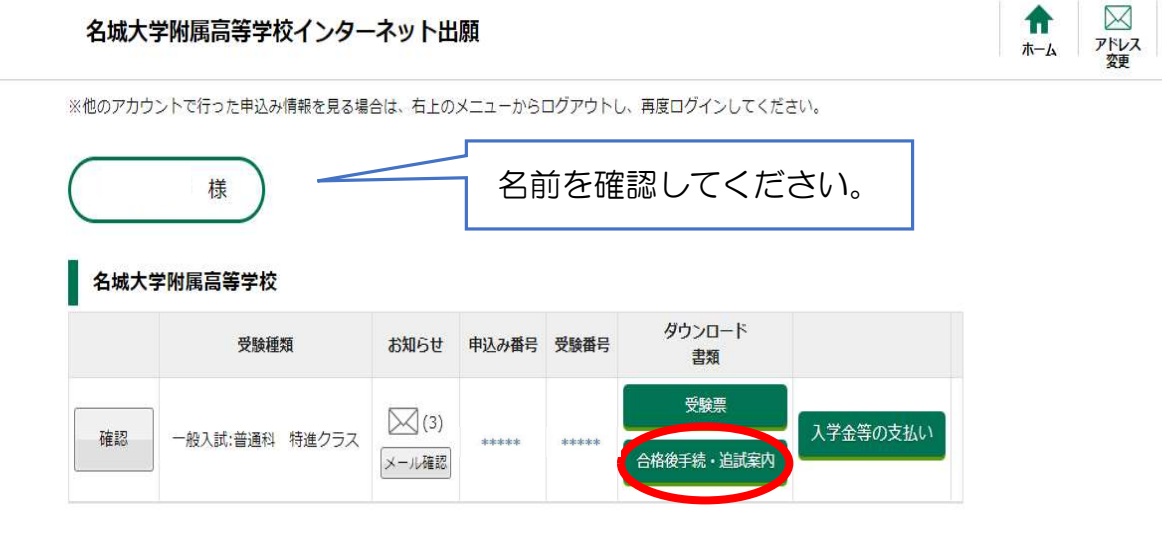

パスワード 変更

③ 本人確認のために生年月日を入力し、「次へ」をクリックします。

④ 合格証【学用品販売日に持参】、合格者手続きの注意、制服購入案内等、各項目を選択して、 必ず確認をしてください。

| 名城大学附属高等学校インターネット出願                                                              | ★ ○ パスワード<br>家更 ※ ※ ※ ※ ※ ※ ※ ※ ※ ※ ※ ※ ※ ※ ※ ※ ※ ※ ※ |
|----------------------------------------------------------------------------------|-------------------------------------------------------|
| 合格後手続・追試案内ダウンロード                                                                 |                                                       |
| 以下のいずれかご都合の良い方法でお受け取りください。                                                       | _                                                     |
| この画面アゲッフロードする場合                                                                  |                                                       |
| 合格証を印刷し、学用品販売日に必ず持参してください。                                                       |                                                       |
| 合格証 合格者手続きの注意(一般入試) 生徒総合保障制度のご案内 学用品(体育用品)購入方法(一般入試)                             |                                                       |
| 制服購入のご案内(一般入試) 振込用紙(納入金(一括) )                                                    |                                                       |
| コンビニロ病社ービスを利用して印刷する場合                                                            |                                                       |
| コンビニ印刷サービスを利用し、コンビニエンスストアに設置してあるマルチコピー機で印刷する場合は「コンビニ印刷サービス利用手<br>き」ボタンを選択してください。 | =続                                                    |
| コンピニ印刷サービス利用手続き                                                                  |                                                       |
| メールに添付して受け取る場合                                                                   |                                                       |
| -<br>メールでファイルを受け取りたい方は、メールアドレスを入力し「メールで受け取る」ボタンを選択してください。                        |                                                       |
| メールアドレス                                                                          |                                                       |
| メールアドレスを入力してください                                                                 |                                                       |
| 確認用メールアドレス                                                                       |                                                       |
| 確認のためもう一度メールアドレスを入力してください                                                        |                                                       |

#### 3 入学金等お支払い手続き

①出願サイトにアクセスし、出願時に登録した「ログイン ID」と「パスワード」を入力しログイン してください。

※ログイン方法・お問合せ方法は、上記

2 入学手続書類取得方法について

を参照してください。

#### ②ログイン後、「入学金等の支払い」を選択します。

| 名城大学      | 学附属高等学校インター     | ・ネット出        | 願       |                 |                   |          | <b>1</b><br><del>*</del> -4 | 区<br>アドレス<br>変更 | 。<br>パスワード<br>変更 |
|-----------|-----------------|--------------|---------|-----------------|-------------------|----------|-----------------------------|-----------------|------------------|
| ※他のアカウ    | ントで行った申込み情報を見る場 | 合は、右上の、      | メニューからに | コグアウトし          | ,、再度ログインしてくだ      | さい。      |                             |                 |                  |
| $\square$ | <b>様</b>        |              | 名前      | うを確             | 認してくだ             | さい。      |                             |                 |                  |
| 名城大学      | 学附属高等学校         |              |         |                 |                   |          |                             |                 |                  |
|           | 受験種類            | お知らせ         | 申込み番号   | 受験番号            | ダウンロード<br>書類      |          |                             |                 |                  |
| 確認        | 一般入試:普通科 特進クラス  | (3)<br>メール確認 | ****    | alcalcalcalcale | 受験票<br>合格後手続・追試案内 | 入学金等の支払い |                             |                 |                  |

③本人確認のために生年月日を入力し、「次へ」をクリックします。

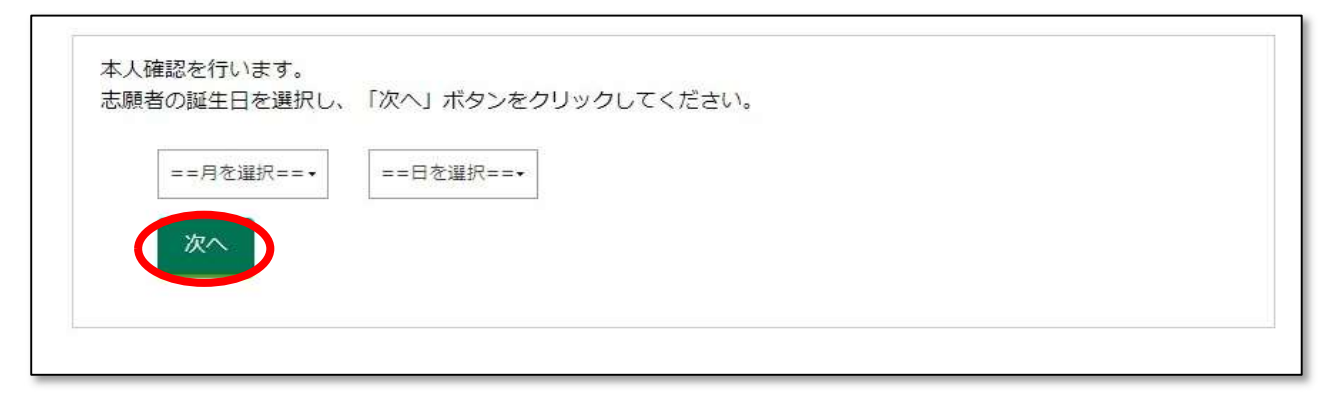

## ◆【推薦・特色入試合格者はコチラ】

④支払い手続きをする項目を選択します。

|   | お申込み内容   | (推薦入試:普通科 | 特進クラス)    |
|---|----------|-----------|-----------|
| 1 | 0JTEWIJ1 |           | 13/2/2/// |

|         |          |                  |        | $\geq$ | 】(2) [メール |
|---------|----------|------------------|--------|--------|-----------|
| 求情報     |          |                  |        |        |           |
| 請求内容    | 金額       | お支払い期限           | お支払い方法 | お支払い状況 |           |
| 入学検定料   | 15,275円  | 2023/01/13 12:00 | コンビニ   | 支払待ち   |           |
| 納入金(一括) | 231,000円 | 2023/01/24 23:59 | 未定     | 未払い    | 支払い       |

※推薦・特色入試合格者は納入金(一括)のみ選択できます。

### ◆【一般入試合格者はコチラ】

- ①「支払い」を選択してください。
  - 🁕 お申込み内容(一般入試:普通科 進学クラス)

|                |          |                  |                    | (3     | 3) メール確認 |
|----------------|----------|------------------|--------------------|--------|----------|
| 請求情報           |          |                  |                    |        |          |
| 請求内容           | 金額       | お支払い期限           | お支払い方法             | お支払い状況 | 可能な操作    |
| 入学検定料          | 15,275円  | 2024/12/01 23:59 | ペイジー(ATM、ネットバンキング) | 支払済み   |          |
| 納入金(一括)        | 231,000円 | 2025/01/31 23:59 | 未定                 | 未払い    |          |
| 入学金 I          | 20,000円  | 2025/01/31 23:59 | 未定                 | 未払い    | 支払い      |
| 内入金(入学金 I を除く) | 211,000円 | 2025/03/12 15:00 | 未定                 | 未払い    |          |

#### ②「支払方法選択」画面が表示されます。

「一括支払い(納入金(一括))」、「分割支払い(入学金 I)」のどちらかを選択して ください。

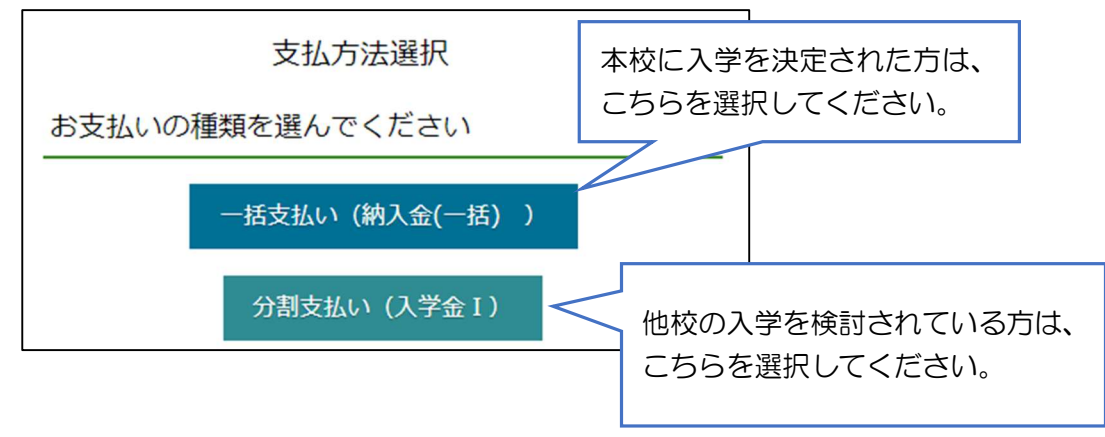

※分割支払い(入学金I)を選択した場合は、入学金Iを支払ったのちに、入学金Iを除く納入金のお支払いが可能になります。

#### 4 お支払い方法について

# 【クレジットカードで支払う場合】

#### ①「クレジットカード」を選択し、「次へ」をクリックします。

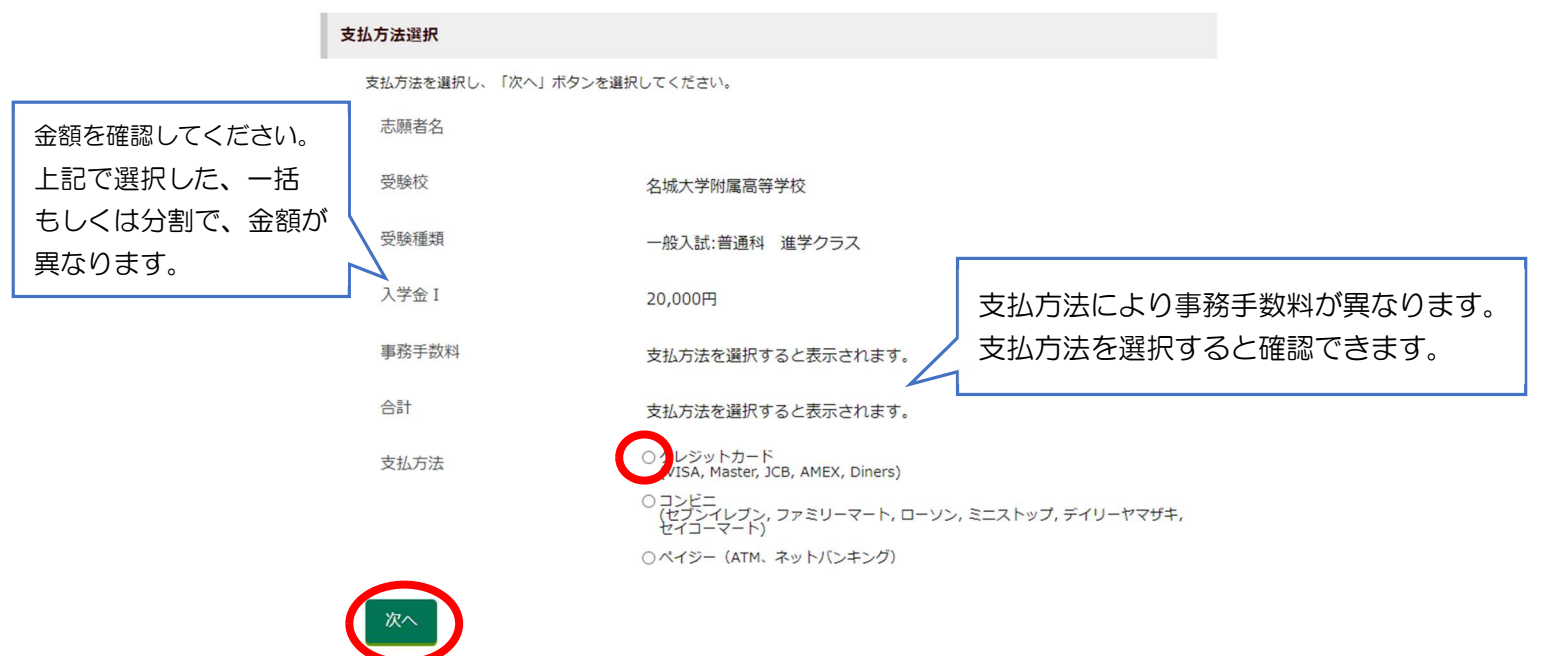

②必要事項を入力し、「支払いを完了する」をクリックし、支払いを完了させます。

| 4                              | フレジットカードでお支払い                       |                                                |  |  |  |
|--------------------------------|-------------------------------------|------------------------------------------------|--|--|--|
|                                | 本システムでは、クレジットカード情報を一切保持しません。        |                                                |  |  |  |
| 決済金額:<br>※支払い方法により事務手数料が異なります。 |                                     |                                                |  |  |  |
|                                | カードブランド<br>カード番号 : 半角数字ハイフン(-)な     | VISA, Master, JCB, AMEX, Diners がご利用可能です。<br>し |  |  |  |
| 入力してください                       | 有効期限(年)                             | 2025-                                          |  |  |  |
|                                | 有効期限(月)                             | 1 -                                            |  |  |  |
|                                | カード名義人:半角英字、半角スペ-                   | -ス                                             |  |  |  |
| 図を入力してください                     | セキュリティコード(※):半角数字                   | (※セキュリティコードとは?)                                |  |  |  |
|                                | 私はロボットではあり<br>ません reCAF<br>プライバビー・1 | PTCHA<br>A HIER RAP                            |  |  |  |
|                                | 戻る                                  | 支払いを完了する                                       |  |  |  |

# 【コンビニで支払う場合】

①「コンビニ」を選択し、「次へ」をクリックします。

| 3                                      | 5払方法選択             |                                                 |                     |             |
|----------------------------------------|--------------------|-------------------------------------------------|---------------------|-------------|
|                                        | 支払方法を選択し、「次へ」ボタンを選 | 択してください。                                        |                     |             |
| 金額を確認してください。                           | 志願者名               |                                                 |                     |             |
| 上記で選択した、一括も                            | 受験校                | 名城大学附属高等学校                                      |                     |             |
| しくは分割で、金額が異<br>なります                    | 受験種類               | 一般入試:普通科 進学クラス                                  |                     |             |
| ~~~~~~~~~~~~~~~~~~~~~~~~~~~~~~~~~~~~~~ | 入学金 I              | 20,000円                                         | 支払方法により事務           | 8手数料が異なります。 |
|                                        | 事務手数料              | 支払方法を選択すると表示されます。                               | 支払方法を選択する           | ると確認できます。   |
|                                        | 合計                 | 支払方法を選択すると表示されます。                               |                     |             |
|                                        | 支払方法               | 〇 クレジットカード<br>(VISA, Master, JCB, AMEX, Diners) |                     |             |
|                                        |                    | ○ランビニ<br>リセブンイレブン、ファミリーマート、ローソン<br>セイコーマート)     | , ミニストップ, デイリーヤマザキ, |             |
|                                        |                    | ○ペイジー(ATM、ネットバンキング)                             |                     |             |
|                                        | 20                 |                                                 |                     |             |
|                                        |                    |                                                 |                     |             |

②次のような画面が表示されるので、ご利用のコンビニを選択し、「次へ」をクリックします。

コンビニ選択

ご利用のコンビニエンスストアを選択してください

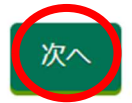

③支払い内容の確定ページが表示されるので、必要事項を確認(入力)し、「支払い内容を確定す る」をクリックします。

| コンビニでお支払い                                                                                                    |
|----------------------------------------------------------------------------------------------------|
| 決済金額:<br>※支払い方法により事務手数料が異なります。                                                                                                    |
| 氏名をご確認ください。6文字を超える場合は 6文字以内に修正ください。支払い機械に表示されます。                                                                                                    |
| <ul> <li>※氏名などの文字に旧字体はご利用いただけない場合がございます。お手数ですが、新字体をご利用ください。</li> <li>氏名(姓): 全角6文字以内(先頭6文字のみ有効です)</li> <li>氏名(名): 全角6文字以内(先頭6文字のみ有効です)</li> <li>電話番号: 半角数字のみで10または11桁</li> <li>052</li> </ul> |
| 特定商取引法に基づくお支払い内容は以下よりご確認ください。<br>支払い内容を <mark>確認する</mark>                                                                                                    |
| ※お支払い完了後はいかなる場合も返金できませんので十分ご注<br>意ください。<br>※支払い方法の変更には「戻る」をクリックしてください。                                                                                                    |
| 戻る 支払い内容を確定する                                                                                                    |

④確認画面が表示されます。「ホームへ」をクリックすると、ホーム画面に戻ります。

| 2: | j 次の情報でお支払いいただけます。お支払い店舗で手続きください。            | 支払情報をメール送信しました。  |    |
|----|----------------------------------------------|------------------|----|
|    | お支払い情報                                       |                  |    |
|    | • 入学金 I : 円                                  |                  |    |
|    | • お支払い店舗:ローソン                                |                  |    |
|    | • お支払い受付番号: PG90032972                       |                  |    |
|    | • 電話番号:052                                   |                  |    |
|    | <ul> <li>確認番号:400008</li> <li>こちら</li> </ul> | こ支払期限が表示されておりますの | で、 |
|    | <ul> <li>お支払期限:</li> <li>日付を</li> </ul>      | 確認してください。        |    |
|    | ホームへ                                         |                  |    |

# 【振込用紙による振り込みの場合】

※納入金のみ、銀行窓口で振込をするための「振込用紙による振り込み」を選択することができま す。

①「振込用紙による振り込み」を選択し、「次へ」をクリックします。

| 支払方法選択       |                                                                  |
|--------------|------------------------------------------------------------------|
| 支払方法を選択し、「次へ | 」ボタンを選択してください。                                                   |
| 志願者名         |                                                                  |
| 受験校          | 名城大学附属高等学校                                                       |
| 受験種類         | 一般入試:普通科 進学クラス                                                   |
| 納入金(一括)      | 231,000円                                                         |
| 振込手数料        | 別途振込手数料がかかります                                                    |
| 合計           | 231,000円 + 振込手数料                                                 |
| 支払方法         | ○ クレジットカード<br>(VISA, Master, JCB, AMEX, Diners)                  |
|              | ○コンビニ<br>(セブンイレブン, ファミリーマート, ローソン, ミニストップ, デイリーヤマザキ,<br>セイコーマート) |
|              | Qペイジー (ATM、ネットバンキング)                                             |
|              | ● 現込用紙による振り込み                                                    |
|              |                                                                  |

2確定ボタンを押します。

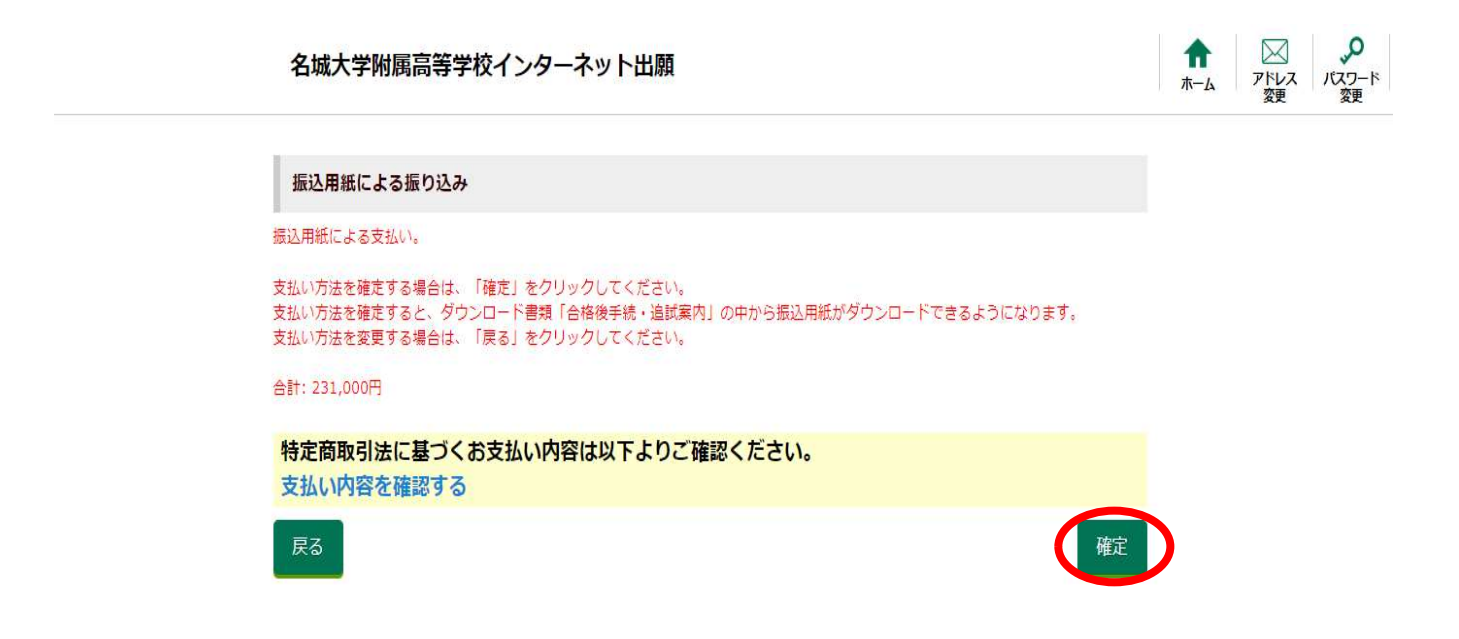

③「ホームへ」をクリックし、ホーム画面に戻ります。

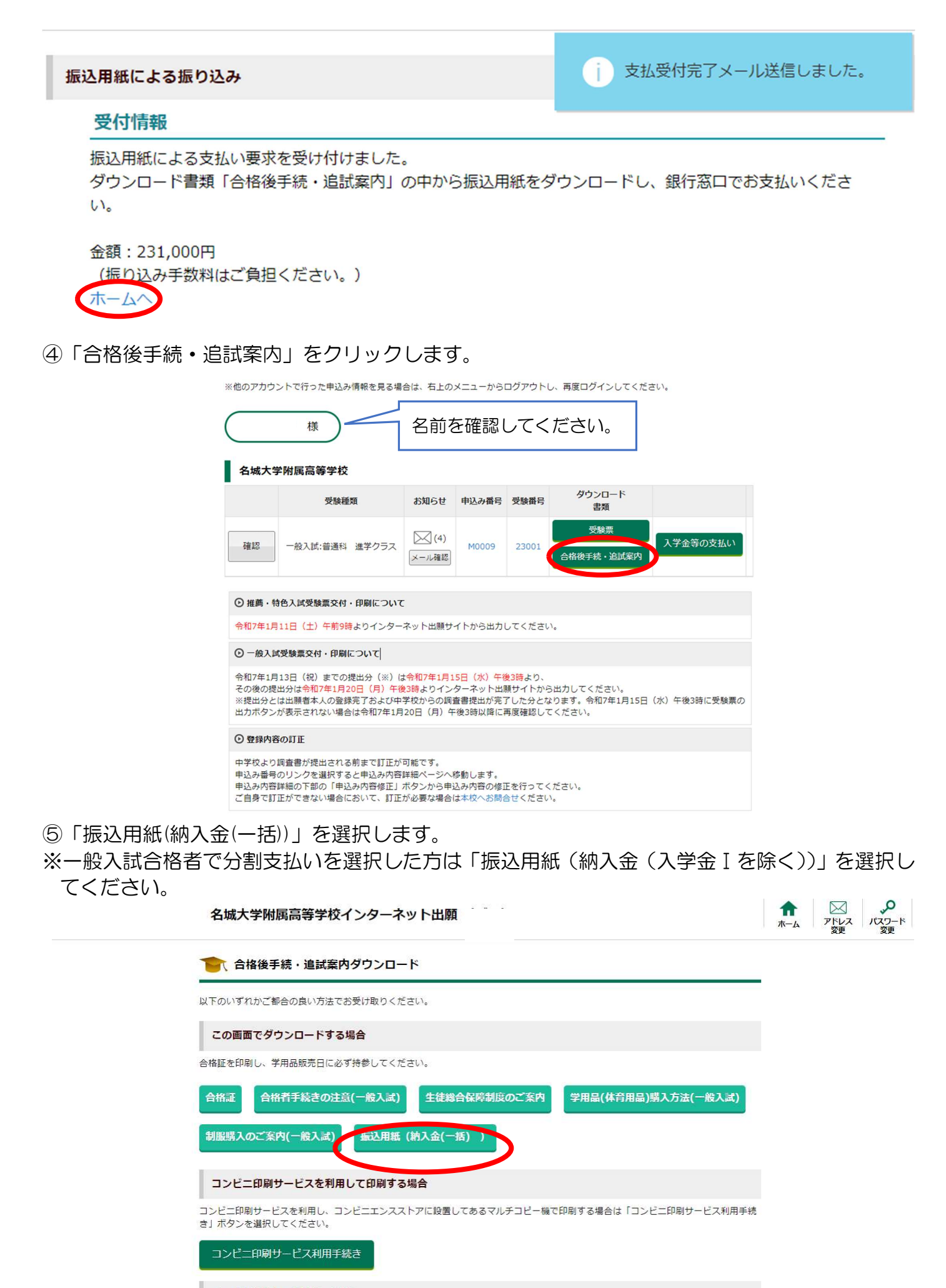

メールに添付して受け取る場合

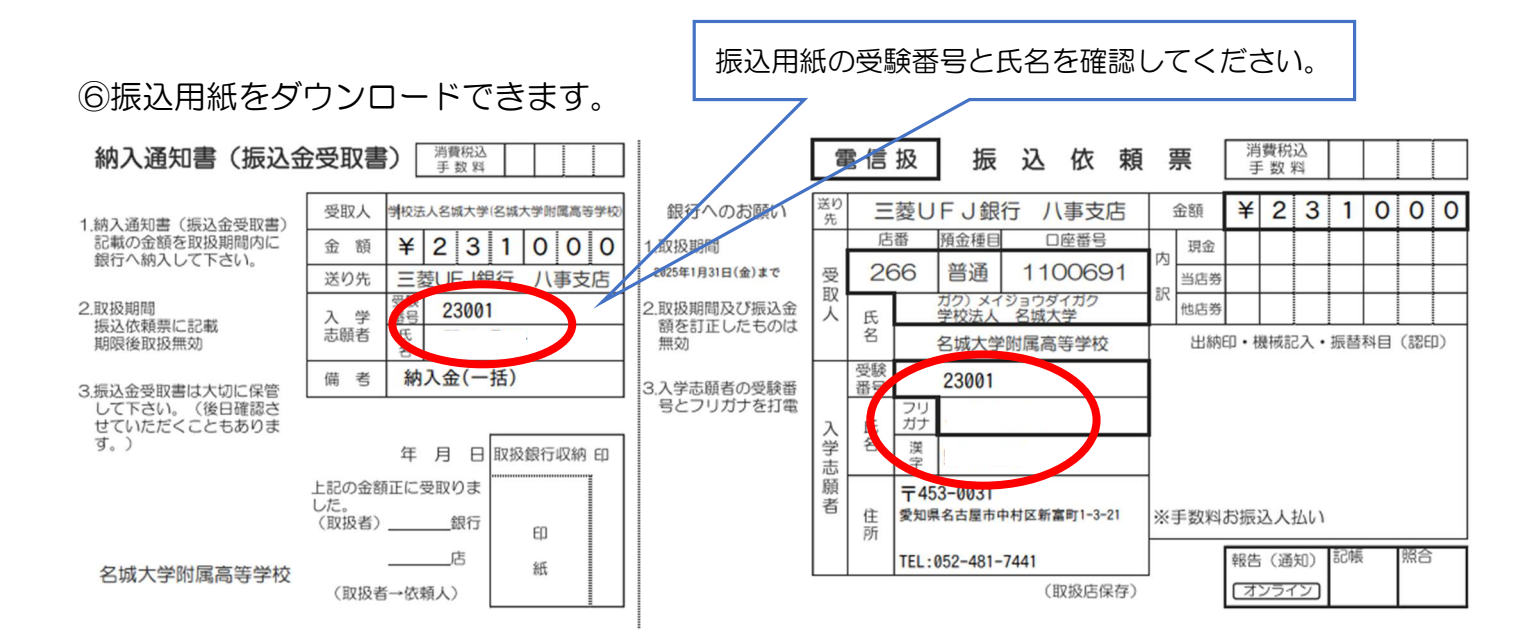

※振込用紙は、必ずA4版で文字が切れないよう白地の紙で印刷して下さい。

※印刷した用紙が、万が一、利用できない場合には、大変お手数ですが、銀行に備え付けの振込依頼書に同様の内容を記入して、振込願います。

その際は、振込者(依頼人)の名前は、「受験番号 受験者のフリガナ」として下さい。

また、手数料はご負担いただきますよう、お願いいたします。

※この振込用紙では、ATMや郵便局(ゆうちょ銀行)での振込はできません。郵便局を除く金融機関の窓口をご利用下さい。

※本人確認手続きに関する法令により、金融機関において10万円を超える現金をお振込される場合には、来店される方の本人確認書類(運転免許証、健康保険証、パスポート等) の提示が必要です。

※保護者の方等が振込名義人(入学志願者)に代わって振込手続きに来店される場合、金融機関で振込の目的(入学金等納入のため)を尋ねられることがあります。
※詳しくは、振込を依頼する金融機関へお問い合わせ下さい。